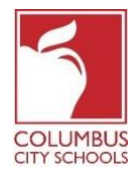

بدأت مدارس مدينة كولمبوس العام الدراسي 2021/2020 بالتعلم عن بُعد سيقوم الطلاب الان بتسجيل الحضور يومياً في في في حساب حضور هم في الفصل .

فقط للتذكير ! يمكن أن تكون بوابة الوالدين و الطالب (Parent and Student Portals) ( ( App) بامكانك تطبقه على هاتفك لان Infinite Campus قامت بتحديث هذا ال app و تطبيقه بشكل سهل و سلس للاستخدام .و هو مصمم ليكون مُستجيباً للاستخدام على أجهزة الكمبيوتر أو جهاز التلفون. سجل الدخول الى محل APPLEأو GOOGLE PLAY App وقم يتنزيل Campus Student" اليوم .

> فيما يلي الخطوات التي يُمكن للطلاب اتخاذها لاكمال عملية الحضور اليومية . يتوفر تسجيل الحضور من الساعة 7:30 صباحاً – 11:00 مساءاً بالتوقيت الشرقي القياسي .

ملاحظة: تختلف الخطوات لطلاب المرحلة الابتائية مقابل المرحلة الاعدادية و الثانوية

| ampus                                  |                                                                                                    |
|----------------------------------------|----------------------------------------------------------------------------------------------------|
|                                        |                                                                                                    |
|                                        | Campus Studer                                                                                                    |
| Columbus City Schools                  | Announcements                                                                                                    |
| Student Number                         | Thursday 07/02/2020<br><u>PARENTS &amp; GUARDIANS</u> : Please make sure to go to More > Family Information > Review |
| Password                               | Contact Information > Update (if needed) This will allow your teacher and school to                                  |
| MM-DD-YYYY                             | communicate with you more effectively. Also, if you ever forget your login information, you                          |
| Log In                                 | need to have an accurate email address to recover this information without contacting your<br>student's school.      |
| Forgot Password? Forgot Username? Help | •                                                                                                    |
|                                        |                                                                                                    |

الخطوة 1: قم بتسجيل الدخول الى بوابة الطالب Infinite Campus Student Portal قم بتسجيل الدخول الى بوابة الطالب من صفحة الطالب في موقع مدارس مدينة كولمبوس : www.ccsoh.us ثم قم بتسجيل الدخول الى البوابة باستخدام رقم هوية الطالب و تاريخ الميلاد بتنسيق الشهر -البوم- السنة

## الخطوة 2: حدد مربع الحضور

عند فتح البوابة ,ستعرض تلقائياً صفحة "اليوم" في منتصف الشاشة ,يوجد قسم يسمى " تسجيل الحضور "

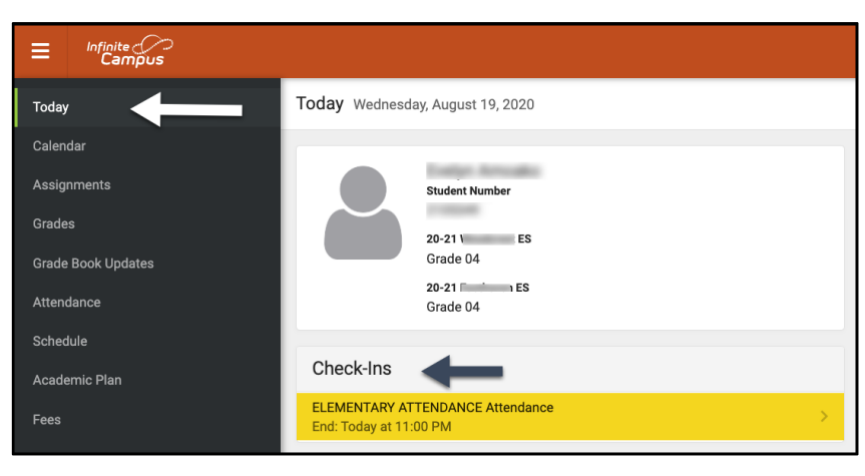

**لطلاب المرحلة الابتدائية** إانقر فوق مربع الحضور للمرحلة الابتدائية , لاحظ أنه لا يمكنك تسجيل الحضور الا في التاريخ الفعلى للحضور .

Columbus City Schools | Department of Accountability & Other Support Services | Office of Information Management

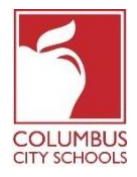

**بالنسبة لطلاب المدارس الاعدادية و الثانوية** ستحتاج الى تسجيل الحضور لكل دورة تعليمية مخصصة لك تتطلب الحضور

فكر في الامر على أنه تبديل الدروس خلال يومك الدراسي إضمن تسجيل الحضور حدد الدورة التي تقوم بالتسجيل فيها .

| Тодау                            | Today Wednesday, August 19, 2020                    |   |                    |                                      |          |
|----------------------------------|-----------------------------------------------------|---|--------------------|--------------------------------------|----------|
| Calendar                         |                                                     |   | 01 (08/10 - 10/28) |                                      |          |
| Assignments                      | Student Number                                      |   | (DAY: W) Virtual   |                                      |          |
| Grade Book Updates<br>Attendance | 20-21 West HS<br>Grade 11                           |   | 1                  | AMERICAN GOVERNMENT (X)              | 1000 Jan |
| Schedule                         | Chask Inc.                                          |   |                    | 8:04 AM - 8:53 AM                    |          |
| Responsive Schedule              | AMERICAN GOVERNMENT (X) Attendance                  |   | 3                  | 9:42 AM - 10:31 AM                   | A - 101  |
| Academic Plan                    | End: Today at 11:00 PM                              | > | 5                  | LUNCH                                |          |
| Fees                             | ENGLISH 11 (X) Attendance<br>End: Today at 11:00 PM | > |                    | 11:20 AM - 12:09 PM                  |          |
| Documents                        | ALGEBRA II (X) Attendance                           | > | 7                  | ALGEBRA II (X)<br>12:58 PM - 1:47 PM |          |
| Message Center                   |                                                     |   |                    |                                      |          |

الخطوة 3: هل أنت هنا ؟

سيسألك الجهاز عما اذا كنت تُشارك اليوم إنقر فوق الزر "نعم" أنا هنا .

بالنسبة **لطلاب المدارس الابتدائية ,**ستحتاج فقط القيام بذلك مرة واحدة لتسجيل الحضور ,ستظهر رسالة لامعة في الزاوية اليمنى العليا تقول "تم حفظ سجل الحضور" اضغط على زر "رجوع" للعودة الى علامة التبويب اليوم .تشير الشاشة الرئيسية الان ليس هناك أي تسجيل للحضور متاح .

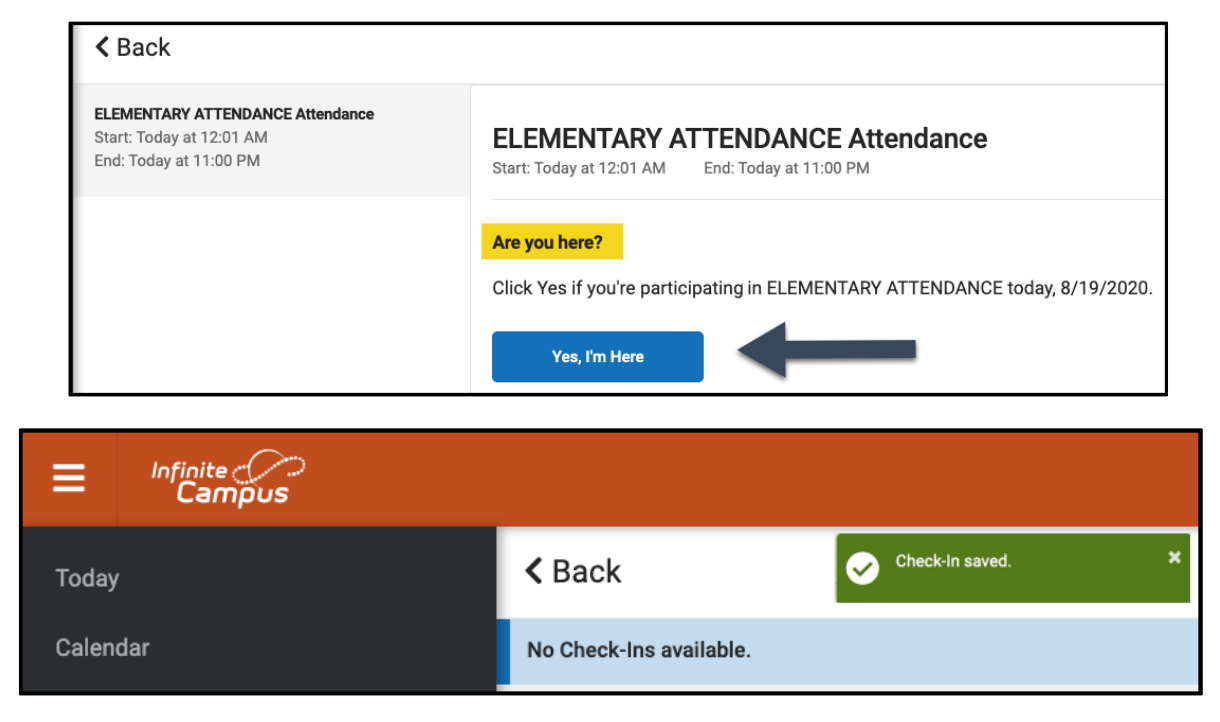

Columbus City Schools | Department of Accountability & Other Support Services | Office of Information Management

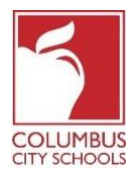

بالنسبة **لطلاب المدارس الاعدادية و الثانوية** سوف تحتاج الى تسجيل الحضور في كل دورة تعليمية ,بعد تسجيل الدخول الى الدورة الأولى ,ستتلقى رسالة "تم حفظ تسجيل الدخول" ستختفي هذه الدورة بعد ذلك من القائمة .

| ≡              | Infinite<br>Campus           |                                                                                          |                                                                                                    |
|----------------|------------------------------|------------------------------------------------------------------------------------------|----------------------------------------------------------------------------------------------------|
| Mess           | age Center                   | < Back                                                                                   |                                                                                                    |
| Today<br>Calen | y<br>Idar                    | INTEGRATED MATH II (X) Attendance<br>Start: Today at 12:45 AM<br>End: Today at 11:00 PM  | Start: Today at 12:45 AM End: Today at 11:00 PM                                                    |
| Assig<br>Grade | jnments<br>e Book Updates    | SPANISH I (X) Attendance<br>Start: Today at 12:45 AM<br>End: Today at 11:00 PM           | Is here?<br>Click Yes if your student is participating in INTEGRATED MATH II (X) today, 8/19/2020. |
| Atten<br>Schee | dance<br>dule                | AMERICAN HISTORY 10 (X) Attendance<br>Start: Today at 12:45 AM<br>End: Today at 11:00 PM | Yes, is Here                                                                                       |
| Respo<br>Acado | onsive Schedule<br>emic Plan | ENGLISH 10 (X) Attendance<br>Start: Today at 12:45 AM<br>End: Today at 11:00 PM          |                                                                                                    |

يمكنك بعد ذلك التسجيل في دورة أخرى ,أو يمكنك الضغط على زر "رجوع" و العودة الى صفحة "اليوم" ,ستلاحظ أن الدورة اختفت من القائمة ضمن "تسجيل الحضور" . استمر في هذه العملية حتى تقوم بتسجيل الدخول في جميع الدورات التعليمية الخصة بك .

| E Infinite          |                                  |  |
|---------------------|----------------------------------|--|
| Message Center      | Today Wednesday, August 19, 2020 |  |
| Today               |                                  |  |
| Calendar            | Student Number                   |  |
| Assignments         | 20-21 West HS                    |  |
| Grade Book Updates  | Grade 10                         |  |
| Attendance          | Assignments Due Today            |  |
| Schedule            | Assignments Due Today            |  |
| Responsive Schedule | No assignments.                  |  |
| Academic Plan       | Assignments Due Tomorrow         |  |